**Quick Reference Guide** 

# UVAFinance

### Submitting a Non-Catalog Purchase Request Overview

This Quick Reference Guide (QRG) is designed to walk department users through submitting a non-catalog purchase request form in UVA Marketplace. A Non-Catalog Purchase Request (PR) should be submitted when you need a contract reviewed and signed by Procurement & Supplier Diversity Services (PSDS) **and** you need a Purchase Order (PO) issued to a supplier as well.

Once submitted, a PSDS team member will action your PR, and follow up with you and the vendor via email. If you have a question regarding the status of your submission, please reach out to <u>askfinance@virginia.edu</u>.

### Procedure: Submitting a Non-Catalog Purchase Request

1. Log in to UVA Marketplace.

On the UVA Marketplace Home screen:

2. Hover cursor over the Shopping Cart icon and select Non-Catalog Form.

| <b>^</b>      |                                 |                                                                           |                              |
|---------------|---------------------------------|---------------------------------------------------------------------------|------------------------------|
|               | Shop (Alt+P)                    | By Keyword 🔻 Search                                                       | Q er, you                    |
| E) to at      | Shopping<br>My Carts and Orders | Go To<br>Shopping Home<br>Advanced Search<br>View Favorites<br>View Forms |                              |
| <b>兆</b><br>양 |                                 | Quick Order<br>Browse By<br>Suppliers                                     | to<br>rom<br>vaila<br>ite. F |
| հր            |                                 | Categories<br>Contracts                                                   | ie this                      |

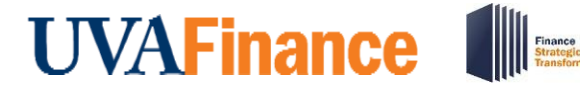

**Quick Reference Guide** 

#### On the Non-Catalog Form screen:

3. Select Next.

| Non-Catal                        | og                                          | Instructions                                                                                                    | Request Actions 🚽  | History  |
|----------------------------------|---------------------------------------------|----------------------------------------------------------------------------------------------------|--------------------|----------|
| Form Number<br>Purpose<br>Status | 692544<br>Procurement Request<br>Incomplete | This form should be used to purchase goods/services from a supplier that does not have a catalog or has provided you with a custom quotation to<br>catalog. | hat is unavailable | in their |
| Instructions                     |                                             |                                                                                                    |                    |          |
| Details                          | ×                                           |                                                                                                    |                    |          |
| Suppliers                        |                                             |                                                                                                    |                    |          |
| Form Fields                      |                                             |                                                                                                    |                    |          |
| Item Attrib                      | butes                                       |                                                                                                    |                    |          |
| Conflict of                      | f Interest                                  |                                                                                                    |                    |          |
| Review and S                     | ubmit                                       |                                                                                                    | Next               | >        |

| NOTE |
|------|
|------|

#### On the **Details** screen:

4. Enter the Form Name,

| Non-Catal                        | og                                          | Details        |                     |             | Request Actions 💌 History 📍 |  |
|----------------------------------|---------------------------------------------|----------------|---------------------|-------------|-----------------------------|--|
| Form Number<br>Purpose<br>Status | 692544<br>Procurement Request<br>Incomplete | Form Name *    | Non-Catalog         |             |                             |  |
| Instructions                     |                                             | Purpose        | Procurement Request |             |                             |  |
| Detaile                          |                                             | Template Title | Non-Catalog         |             |                             |  |
| Suppliers                        | •                                           | Form Type      | Quick Quote         |             |                             |  |
| Form Fields                      | <b>A</b>                                    | Currency       | USD                 |             |                             |  |
| Item Attril                      | butes                                       |                |                     |             |                             |  |
| Conflict o                       | f Interest                                  |                |                     |             |                             |  |
| Review and S                     | Submit                                      |                |                     |             |                             |  |
|                                  |                                             | ★ Required     |                     | <pre></pre> | Save Progress Next >        |  |

5. Select Next.

On the **Supplier** screen:

- 6. Enter the **Supplier name** or search for it. To search for a supplier name:
  - a. Select Relationship:
    - i. In Network Registered to do business with UVA.
    - ii. Out of Network Not registered to do business with UVA.
  - b. Enter Supplier's Zip Code.

Last Updated | August 2022

**Non-Catalog Purchase Requests** 

**Quick Reference Guide** 

| <b>UVAFinance</b>     | Finance<br>Strateg |
|-----------------------|--------------------|
| Country Chopping Home |                    |

| Non-Catalo                       | g                                         |          | Suppliers              |                                           | Request Actions | <ul> <li>History</li> </ul> | ? |
|----------------------------------|-------------------------------------------|----------|------------------------|-------------------------------------------|-----------------|-----------------------------|---|
| Form Number<br>Purpose<br>Status | 692544<br>Procurement Reque<br>Incomplete | est      | Supplier               | Please select a fulfillment center below. |                 |                             |   |
| Instructions                     |                                           |          | Search Registered Supp | liers                                     |                 |                             |   |
| Suppliers                        |                                           | •        | Supplier               |                                           |                 |                             |   |
| Form Fields                      |                                           | <b>A</b> | Zip Code               | Within 5 Miles V                          |                 |                             |   |
| Item Attrib                      | utes ,                                    | <b>A</b> |                        |                                           | Clear           | Q Search                    |   |
| Review and Su                    | ubmit                                     |          |                        |                                           |                 |                             |   |
|                                  |                                           |          |                        | •                                         | Previous        | Next >                      |   |

#### 7. Select Next.

On the **Form Fields** screen:

| 8. | Form | Fields - | This | list will | autopopulate. |
|----|------|----------|------|-----------|---------------|
|----|------|----------|------|-----------|---------------|

| Back to Shopp                    | ing Home                    |      |                      |                   |         |   |
|----------------------------------|-----------------------------|------|----------------------|-------------------|---------|---|
| Non-Catalo                       | og                          |      | Form Fields          | Request Actions 🔊 | History | ? |
| Form Number<br>Purpose<br>Status | 692544<br>Procurement Requi | lest | Overview             | Progress          |         |   |
| Instructions                     |                             |      | Item Attributes      | 🖾 Incomplete      |         |   |
| Details                          |                             |      | Conflict of Interest | 🗢 Incomplete      |         |   |
| Suppliers                        |                             | A    |                      |                   |         |   |
| Form Fields                      |                             | A    |                      |                   |         |   |
| Item Attrik                      | outes                       | A    |                      |                   |         |   |
| Conflict of                      | Interest                    | A    |                      |                   |         |   |
| Review and S                     | ubmit                       |      |                      |                   |         |   |
|                                  |                             |      |                      | < Previous        | Next >  |   |
|                                  |                             |      |                      |                   |         |   |

#### 9. Select Item Attributes.

#### On the **Item Attributes** form:

a. Enter the line items on the quote you intend to purchase.

If the quote includes 10 line items, you must enter 10 line items. Do not group line items into one.

- b. Enter the following required information:
  - i. Line item Select the number of line items.
  - ii. Unit price Enter in the price of each unit in USD.
  - iii. Product Description Enter in the description of the product.
  - iv. Quantity Enter in number of items you would like to purchase.
  - v. Commodity Code Select the correct commodity code.
  - vi. **Purchase over \$10,000** Select the correct button to indicate if the purchase exceeds \$10,000.

**Quick Reference Guide** 

## 

|      | ľ |
|------|---|
|      |   |
|      |   |
|      |   |
|      |   |
| NOTE |   |

If the purchase is over \$10,000, you will be prompted to include Competition/Quotation information.

| Back to Shopp                    | oing Home                                |      |                        |                           |      |              |         |       |                             |
|----------------------------------|------------------------------------------|------|------------------------|---------------------------|------|--------------|---------|-------|-----------------------------|
| Non-Catalo                       | og                                       |      | Form Fields - If       | em Attributes             |      |              |         |       | Request Actions 🔻 History ? |
| Form Number<br>Purpose<br>Status | 692544<br>Procurement Requ<br>Incomplete | iest |                        |                           |      |              |         |       | * Response Is Required      |
| Instructions                     |                                          |      | ✓ Item                 |                           |      |              |         |       |                             |
| Details                          |                                          |      | Number of Line Item    | s*                        |      |              |         |       |                             |
| Suppliers                        |                                          | A    | 1 ~                    |                           |      |              |         |       |                             |
| Form Fields                      |                                          |      |                        |                           |      |              |         |       |                             |
| Item Attrib                      | butes                                    | ▲    | Item Description       |                           |      |              |         |       |                             |
| Conflict of                      | f Interest                               |      |                        |                           |      |              |         |       |                             |
| Review and S                     | ubmit                                    |      | Unit Price             |                           |      | USD Quantity |         | Total | 0.00 USD                    |
|                                  |                                          |      | Product<br>Description | 1000 characters remaining |      |              |         |       |                             |
|                                  |                                          |      | Commodity Code         | -                         | Edit | ]            |         |       |                             |
|                                  |                                          |      | Is your purchase ove   | er \$10K? *               |      |              |         |       |                             |
|                                  |                                          |      |                        |                           |      |              |         |       |                             |
|                                  |                                          |      |                        |                           |      |              | Previou | s     | Save Progress Next >        |
|                                  |                                          |      |                        |                           |      |              |         |       |                             |

#### 10. Select Next.

On the **Competition** screen.

11. Enter the following required fields:

- a. Is the purchase exempt under UVA approved exemption? Select yes or no based on guidelines outlined in <u>Guidelines for Competition</u>.
- b. Did you seek competition? Select the response from the dropdown menu.
- c. Are you awarding to the lowest responsive supplier? Select yes or no.

**Quick Reference Guide** 

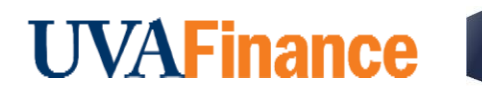

| Non-Catalo                       | og                                      |        | Form Fields - Competition                                                                                                    | Request Actions 🔻 History ? |
|----------------------------------|-----------------------------------------|--------|----------------------------------------------------------------------------------------------------|-----------------------------|
| Form Number<br>Purpose<br>Status | 693843<br>Procurement Req<br>Incomplete | uest   |                                                                                                    | ★ Response Is Required      |
| Instructions<br>Details          |                                         | ~      | Quotations Quotations are required for purchases over \$10,000. All quotes will be uploaded once cart is returned to Workday. Is this purchase exempt under any UVA approved exemption?                                                          |                             |
| Form Fields<br>Item Attrib       | outes                                   | ▲<br>✓ | <ul> <li>Yes ● No</li> <li>Did you seek competition?* €</li> </ul>                                                                                                    |                             |
| Conflict of<br>Review and Su     | on<br><sup>:</sup> Interest<br>ubmit    | •      | Yes - I solicited three quotes         No - this is a contract supplier         No - this is a sole source         Are Yes       - Isolicited three quotes         No - this is a cooperative contract supplier         *         • Yes       No |                             |
|                                  |                                         |        | C Previou                                                                                                    | s Save Progress Next >      |

12. Select Next.

#### On the Conflict of Interest screen:

13. Select the checkbox to certify you have read the employee Conflict of Interest Form.

Finance Strategic

| K Back to Shopp                  | bing Home                                   |                                                                     |
|----------------------------------|---------------------------------------------|---------------------------------------------------------------------|
| Non-Catalo                       | og                                          | Form Fields - Conflict of Interest History ?                        |
| Form Number<br>Purpose<br>Status | 693843<br>Procurement Request<br>Incomplete | ★ Response Is Required                                              |
| Instructions                     |                                             | ✓ Instructions                                                      |
| Detaile                          |                                             | Forthcoming - to include link to policy                             |
| Details                          | ~                                           | √ COI                                                               |
| Suppliers                        | A                                           | I certify that I have read the employee Conflict of Interest Form * |
| Form Fields                      | A                                           |                                                                     |
| Item Attrik                      | outes                                       |                                                                     |
| Conflict of                      | f Interest                                  |                                                                     |
| Review and S                     | ubmit                                       |                                                                     |
|                                  |                                             | Previous     Save Progress     Next >                               |
|                                  |                                             |                                                                     |

#### 14. Select Next.

On the Review and Submit screen:

- 15. If you have completed all of the required fields, you will receive three green checks indicating everything is complete and your form is ready for submission.
- 16. Select Add and go to Cart.

**Quick Reference Guide** 

## UVAFinance

|   |   |    |     | , |
|---|---|----|-----|---|
| • |   |    | _   | • |
|   | N | 01 | T F |   |

If you do not receive all three green checks, you will not be able to submit until all required information is included.

| Back to Shopp          | ping Home                     |                          |                                                        |  |  |  |  |  |
|------------------------|-------------------------------|--------------------------|--------------------------------------------------------|--|--|--|--|--|
| Non-Catalog            |                               | Review and Submit        | Request Actions 👻 History 📍                            |  |  |  |  |  |
| Form Number<br>Purpose | 693843<br>Procurement Request | Required Fields Complete |                                                        |  |  |  |  |  |
| Instructions           | Incomplete                    | Section                  | Progress                                               |  |  |  |  |  |
| Details                | -                             | Details                  | <ul> <li>Required Fields Complete</li> </ul>           |  |  |  |  |  |
| Suppliers              |                               | Suppliers                | <ul> <li>Required Fields Complete</li> </ul>           |  |  |  |  |  |
| Form Fields            |                               | Form Fields              | <ul> <li>Required Fields Complete</li> </ul>           |  |  |  |  |  |
| Item Attril            | butes 🗸                       |                          |                                                        |  |  |  |  |  |
| Competition 🗸          |                               |                          |                                                        |  |  |  |  |  |
| Conflict o             | f Interest 🛛 🗸                |                          |                                                        |  |  |  |  |  |
| Review and Submit      |                               |                          |                                                        |  |  |  |  |  |
|                        |                               |                          | C Previous     Add to Favorites     Add and go to Cart |  |  |  |  |  |

#### In your Marketplace Shopping Cart:

17. Select **Place Order**. You will be redirected into Workday where you will complete the requisition as normal. For instruction on creating a requisition in Workday, refer to the <u>Creating A Requisition</u> QRG.

| Shopping Cart • Shopping                                                                 | Cart 👻                        |             |                |            |          |            |                | = • •                                             | Cancel PunchOut | Place Order    |
|------------------------------------------------------------------------------------------|-------------------------------|-------------|----------------|------------|----------|------------|----------------|---------------------------------------------------|-----------------|----------------|
| Simple     Advanced       Search for products, suppliers, forms, part number, etc.     Q |                               |             |                |            |          |            | Details<br>For |                                                   | ~               |                |
| Cart Name                                                                                | 2022-06-24 jxu2vt 01          |             |                |            |          |            |                | Jessica Price Estimate (12,024.75 USD) Subtotal * |                 | ×<br>12,024.75 |
| 1 Item                                                                                   |                               |             |                |            |          |            |                | Total *                                           |                 | 12,024.75      |
| BIOCRATES LIFE SCIENCES                                                                  | AG · 25 Items · 12,024.75 USD |             |                |            |          |            |                |                                                   |                 |                |
| SUPPLIER DETAILS                                                                         |                               |             |                |            |          |            |                |                                                   |                 |                |
| Item                                                                                     |                               | Catalog No. | Size/Packaging | Unit Price | Quantity | Ext. Price |                |                                                   |                 |                |
| Contract:                                                                                |                               |             |                |            |          |            | 🗆              |                                                   |                 |                |
| Ultrasound Machine<br>Procurement Request: Non-Catalog                                   |                               |             |                | 480.99     | Qty: 25  | 12,024.75  |                |                                                   |                 |                |
|                                                                                          |                               |             |                |            |          |            |                |                                                   |                 |                |
| Commodity Code                                                                           | Lab Supplies                  |             |                |            |          |            |                |                                                   |                 |                |
|                                                                                          |                               |             |                |            |          |            |                |                                                   |                 |                |